# 上海交通大学教育培训管理系统

目录

| 一、系统登录          |
|-----------------|
| 二、不同角色操作权限1     |
| 1. 人事干事组织报名1    |
| 2. 个人移动端进行信息确认2 |
| 2.1 校内人员2       |
| 2.2 校外人员4       |
| 3. 部门领导进行报名审批6  |
| 3.1 交我办 APP 审批6 |
| 3.2 电脑端审批7      |
| 三、基本组织报名流程图     |

#### 一、系统登录

1. 后台管理系统登录地址:

http://sjtutraining.sjtu.edu.cn/SjtuTrainSys

2. 移动端登录地址:

(1) 交我办 APP(校内人员)

(2) <u>http://sjtutraining.sjtu.edu.cn/SjtuTrainApp</u>(校内、校外人员皆可)

注:可报名培训的校外人员特指已经入校工作,但目前尚未分配工号和 Jaccount 人员。

### 二、不同角色操作权限

#### 1. 人事干事组织报名

(1)点击【项目管理】【项目组织报名】菜单,点击【组织报名】进行项目组织报名;

| 🖻 上海交道             | 重大学 | 教育培训管理系统          | ē            |       |       |                        |                        |      |                    | 🐥 待办那   | a 8 257 🔲 🔿 2825    |
|--------------------|-----|-------------------|--------------|-------|-------|------------------------|------------------------|------|--------------------|---------|---------------------|
| 嶜 人员管理             | ~   | 首页 项目组织报名 🗙       |              |       |       |                        |                        |      |                    |         |                     |
| Q₀ 系统管理            | ~   | i matchinis       | O Josh       |       |       |                        |                        |      |                    |         | C The second second |
| 2 题库管理             |     | ▲ 项目名标搜索          | Q 1236       |       |       |                        |                        |      |                    |         | し 重新加载页面            |
| 😺 资源库              |     | 项目名称              | 发起人          | 项目负责人 | 报名方式  | 报名开始时间                 | 报名结束时间                 | 分配名额 | 组织报名人              | 項目状态    | 操作                  |
| 🛔 项目管理             | ~   | 新教工培训方式测试         | 人力资源处 、、。《教… | 1.0   | 新教工培训 | 2020-09-09             | 2020-10-21 00:00:00    |      | 人力资源处(党委教师<br>工作部) | 刻 服名中 ( | i项目详情 X 组织报名        |
| 我发起的项目             |     |                   |              |       |       |                        |                        |      |                    |         |                     |
| 我的审批               |     | 新教工培训方式测试         | 人力资源处(完委教    | 100   | 新教工培训 | 2020-09-09<br>00:00:00 | 2020-10-21<br>00:00:00 | -    | 人才态等中心             | 》 擬名中 ( | i项目详情 🗙 组织服名        |
| ■ 项目组织成者<br>□ 项目备案 |     | 显示第 1 条到第 2 条记录,总 | 4共2条记录       |       |       |                        |                        |      |                    |         |                     |
| 山山统计分析             | ~   |                   |              |       |       |                        |                        |      |                    |         |                     |
| (2)                |     |                   |              |       |       |                        |                        |      |                    |         |                     |

(2)在组织报名页面点击【提交名单审批】【可报名人员选择】添加名单,并选择审批的领导,提交后个人进行信息确认,领导进行名单审批。

| └┶┿ॼ┙       | <u>- *** *** *** *** ****</u> **************** | ₩2/# |      | <b>女工培训方式</b> | 则试  |          |                      | dh you      |
|-------------|------------------------------------------------|------|------|---------------|-----|----------|----------------------|-------------|
| 项日据夕兴桂      |                                                |      |      | 提交名单审批        | ł   |          |                      | ×           |
| i 工号/姓名     | 投索 Q 接索                                        |      | 审批   | <b>领导</b> 赵震  | × • | 替 部门人员选择 | ▼ 高級常选 4월 导入名单 × 批量删 | l∲:         |
|             | 工号                                             |      | 姓名   |               | 性别  |          | 操作                   |             |
|             |                                                |      | 17.L |               | 男性  |          | <b>前 删除</b>          |             |
|             |                                                |      | 104  |               | 女性  |          | 會測除                  |             |
|             |                                                |      |      |               | 女性  |          | <b>前 删除</b>          |             |
| □<br>□<br>□ | 3 条记录 , 总共 3 条记录                               |      | 900  |               | 女性  |          | 自制除                  |             |
|             |                                                |      |      |               |     |          |                      |             |
|             |                                                |      |      |               |     |          | * 取消 <b>*</b> 確成     | È           |
|             |                                                |      |      |               |     |          |                      |             |
|             |                                                |      |      |               |     |          |                      | <b>×</b> 关师 |

2. 个人移动端进行信息确认

2.1 校内人员

学员在交我办 APP 搜索【教育培训】,或移动端打开链接【授 权登录】,通过【我的】点击进入【待办事项】,在【报名确认】 中点击【前往报名】进入报名确认页面,完成信息采集后点击 【点击报名】完成报名确认。

|             |                | ß                | e . | A. |          |       | く 返回          | 待办               |
|-------------|----------------|------------------|-----|----|----------|-------|---------------|------------------|
|             | and the second |                  |     |    |          |       | 项目立项          | <b>1</b><br>服名名单 |
|             |                | לתיא             | 5   |    |          | HHHHH |               |                  |
| - and       |                |                  |     | F  |          |       | 新教上培训         | 川力式测试            |
| • • •       | /              |                  |     |    |          |       | 坝日 <b>久</b> 起 | へ 前位・ 人力         |
|             | 信息             |                  |     |    | >        |       | 培训类型          | :人事培训            |
| <b>苗</b> 待办 | 事项 1           |                  |     |    | >        |       | 项目状态          | : 报名中            |
|             |                |                  |     |    |          |       | 报名截止          | 日期: 2020         |
| 🕽 已办        | 事项             |                  |     |    | >        |       | 1 项目详         | a 🔳 📾 📾          |
|             |                |                  |     |    |          |       |               |                  |
|             |                |                  |     |    |          |       |               |                  |
|             |                |                  |     |    |          |       |               |                  |
|             |                |                  |     |    |          |       |               |                  |
|             |                |                  |     |    |          |       |               |                  |
| *           | <b>*</b>       | -                | 5   | )  | <b>8</b> |       |               |                  |
| 目贝          | 1土川川山          |                  | 历史  | 坝日 | 3207     |       |               |                  |
| く返回         | 新教             | 女<br>工<br>培<br>i | 川方式 | 测试 |          |       |               |                  |
| 是否报         | 洺项目            |                  |     |    | 是        |       |               |                  |
|             |                |                  |     |    |          |       |               |                  |
|             | 项目             | 报名               | 时信息 | 采集 |          |       |               |                  |
| 1.单         | 选题测试           | <u>.</u>         |     |    |          |       |               |                  |
|             |                | 2                |     |    |          |       |               |                  |
|             |                |                  |     |    |          |       |               |                  |
|             |                |                  |     |    |          |       |               |                  |
| _ A         | .选项1           |                  |     |    |          |       |               |                  |
| ОВ          | .选项2           |                  |     |    |          |       |               |                  |
| <u> </u>    | .选项3           |                  |     |    |          |       |               |                  |
| 0           | ).选项4          |                  |     |    |          |       |               |                  |
|             |                | 健康               | 码上传 |    |          | —     |               |                  |
|             |                |                  |     |    |          |       |               |                  |
|             |                |                  |     |    |          |       |               |                  |
|             |                |                  |     |    |          |       |               |                  |
|             |                |                  |     |    |          |       |               |                  |
|             |                |                  |     |    |          |       |               |                  |
|             |                | ✓点               | 击报名 |    |          |       |               |                  |

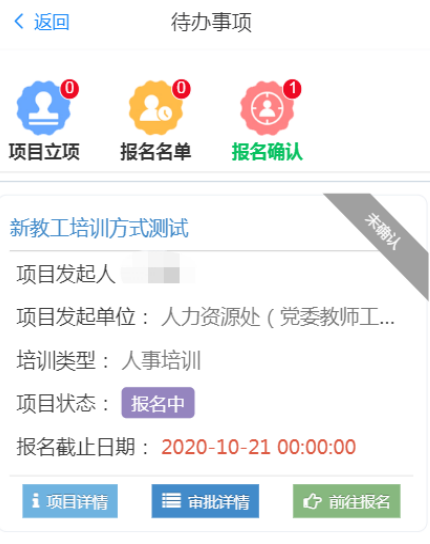

2.2 校外人员

(1) 在移动端打开链接后选择【校外人员登录】, 输入用户名 和密码点击【登录】。若未注册人员,请点击【注册】进行人 员信息注册, 然后进行点击【登录】。在注册的过程中, 单位 请填写具体所在单位。

校外人员可选用手机短信登录系统,在其他登录方式下方点击 手机图标,输入手机号和短信验证码进行登录系统。

| 8                    | 8                    |
|----------------------|----------------------|
|                      |                      |
| ☞ 上海交通大学<br>教育培训管理系统 | ☞ 上海交通大学<br>教育培训管理系统 |
| 请输入用户名               | 请输入手机号码              |
| 请输入密码                | 验证码 🗩 发送             |
| 素證€                  | 気留(◆                 |
| ⑦ 忘记密码               | ⑦ 忘记密码 ● 注册          |
| 其他登录方式               | 其他登录方式               |
|                      |                      |
|                      |                      |
|                      |                      |

(2)在首页找到要报名的项目,点击项目进行查看,在页面底部点击【前往报名】进入报名确认页面,完成信息采集后点击【点击报名】完成报名确认。

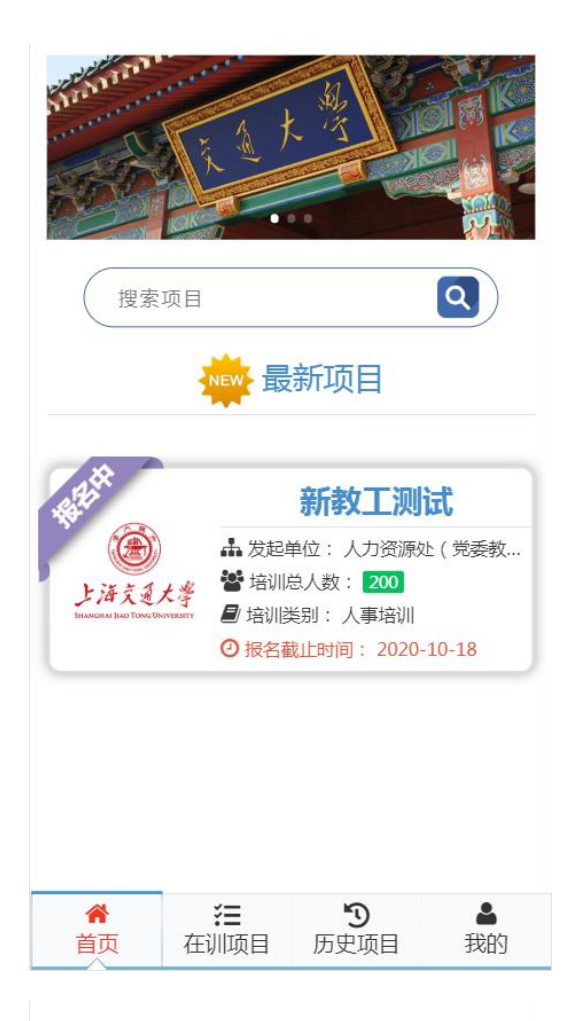

| 项目负责人                      |                                            |
|----------------------------|--------------------------------------------|
| 项目报名周<br>期                 | 2020-08-10 00:00:00<br>2020-10-18 00:00:00 |
| 可报名人员                      | 教职工校外人员                                    |
| 培训总人数                      | 200                                        |
| 项目图片                       | と海気気大学<br>manater Sace There Decompany     |
| 报名方式                       | 新教工培训                                      |
| 项目培训周<br>期                 | 2020-10-20 00:00:00<br>2020-10-30 00:00:00 |
| 项目发起人                      |                                            |
| 允许跨期通<br>过期数<br>项目包含内<br>容 | 2期<br>「项目考试」「项目培训总结」<br>「项目问卷调查」           |
| 项目通过规<br>则                 | 项目课程 项目考试 页目考试 页目培训总结                      |
|                            | <b>①</b> 前往报名                              |

| く 返回 新教工培                                                                                       | 训方式测试                                    |
|-------------------------------------------------------------------------------------------------|------------------------------------------|
| 项目报名                                                                                            | 时信息采集                                    |
| <ul> <li>1.单选题测试</li> <li>● A.选项1</li> <li>● B.选项2</li> <li>● C.选项3</li> <li>● D.选项4</li> </ul> |                                          |
| 健康                                                                                              | 码上传 ———————————————————————————————————— |
|                                                                                                 |                                          |
| ✓ 5                                                                                             | 点击报名                                     |
|                                                                                                 |                                          |

#### 3. 部门领导进行报名审批

部门领导可通过交我办 APP 及电脑端两种方式进行报名审批。

#### 3.1 交我办 APP 审批

通过交我办 APP【办事】【待办】相关事项进入教育培训系统, 或搜索【教育培训】进入,点击【待办事项】,在【报名名单】 中选择要审批报名名单的项目,点击【查看名单】后勾选名单 进行批量审批,或点击【全部同意】、【全部不同意】进行批量 审批。

|                                          | く返回 待办事项                                                                 |
|------------------------------------------|--------------------------------------------------------------------------|
|                                          | ●         ●         ●         ●           项目立项         报名名单         报名确认 |
| 欢印音                                      | 新教工培训方式测试                                                                |
| ▲ 个人信息 >                                 | 待审批人数: 1 ◎ 查看名单<br>项目发起人.                                                |
| 蕭待办事项 1 → →                              | 项目发起单位: /                                                                |
|                                          | 项目状态: 报名中<br>报名载止日期 : 2020-10-21 00:00:00                                |
|                                          | i 项目详指 ✓ 全部同意 × 全部不同意                                                    |
|                                          |                                                                          |
|                                          |                                                                          |
| ☆     注     う       首页     在训项目     历史项目 |                                                                          |

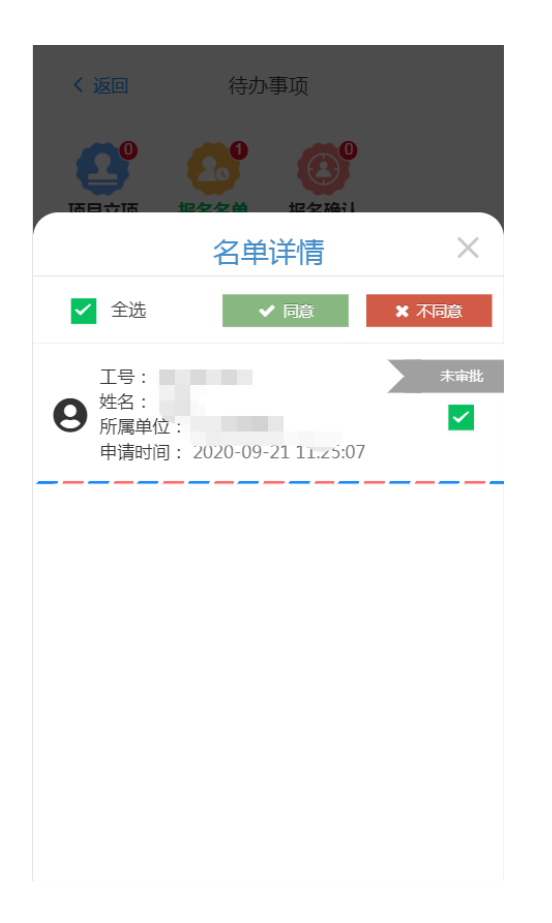

#### 3.2 电脑端审批

电脑端登录,点击【项目管理】【我的审批】菜单,在【报名 名单审批】找到要审批的项目报名名单点击【名单列表】可进 行批量审批,或者点击【全部审批】进行批量审批。

| <ul> <li>▲ 人気管理 への</li> <li>● 広田 作雪田 (○ 田 作雪田 (○ 田 作雪田 (○ 田 作雪田 (○ 田 作雪田 (○ 田 作雪田 (○ 田 作雪田 (○ 田 作雪田 (○ 田 作雪田 (○ 田 作雪田 (○ 田 作雪田 (○ 田 作雪田 (○ 田 作雪田 (○ 田 作雪田 (○ 田 作雪田 (○ 田 作雪田 (○ 田 作雪田 (○ 田 作雪田 (○ 田 作雪田 (○ 田 作雪田 (○ 田 作雪田 (○ 田 作雪田 (○ 田 作雪田 (○ 田 作雪田 (○ 田 作雪田 (○ 田 作雪田 (○ 田 作雪田 (○ 田 作雪田 (○ 田 市雪田 (○ 田 市雪田 (○ 田 )))))))))))))))))))))))))))))))))</li></ul>                                | 🞓 上海交i | 通大学 | 教育培训管理系统       |      |      |       |       |            |      |       | 🜲 待办事项 💈 忽好 📰 😃 退   |
|----------------------------------------------------------------------------------------------------|--------|-----|----------------|------|------|-------|-------|------------|------|-------|---------------------|
| 2 新修理理                                                                                                    | 4 人员管理 | ~   | 首页 我的审批 🗙      |      |      |       |       |            |      |       |                     |
|                                                                                                    | 🖁 系统管理 | ~   | 项目立项审批 🕕 报名名单审 | 能 🕦  |      |       |       |            |      |       | € 重新加载:             |
|                                                                                                    | ] 题库管理 |     |                |      |      |       |       |            |      |       |                     |
| 項目客標         发花者         拍視哭型         項組名数         报名截止时间         项目表称         符 申批入数         操作           施設加強目         新数工場加方式選試         人攀培训         人攀培训         4         新数工場加         2020-10-21         1         1         1         1         1         1         1         1         1         1         1         1         1         1         1         1         1         1         1         1         1         1         1         1         1         1         1         1         1         1         1         1         1         1         1         1         1         1         1         1         1         1         1         1         1         1         1         1         1         1         1         1         1         1         1         1         1         1         1         1         1         1         1         1         1         1         1         1         1         1         1         1         1         1         1         1         1         1         1         1         1         1         1         1         1         1         1         1 | 2 资源库  |     | 审批状态 未审批       | • Q  | 搜索   |       |       |            |      |       |                     |
| 5.552 総約協員<br>新校工協制の方式測試 人事協制 - 新校工協制 2020-10-21 382日平 1 1 1 1 1 1 1 1 1 1 1 1 1 1 1 1 1 1 1                                                                                                    | 项目管理   | ~   | 项目名称           | 发起者  | 培训类型 | 培训总人数 | 报名方式  | 报名截止时间     | 项目状态 | 待审批人数 | 操作                  |
| 数的非能<br>項目组织服各<br>項目组织服各<br>直 低计分析<br>・ の の の の の の の の の の の の の の の の の の                                                                                                    | 我发起的项目 |     | 新教工培训方式测试      |      | 人事培训 | -     | 新教工培训 | 2020-10-21 | 报名中( | 1     | i项目详情 替 名单列表 🗹 全部审批 |
| 項目與积极名<br>現日無索<br>1. 執行分析 ~                                                                                                    | 我的审批   | •   |                |      |      |       |       | 00.00.00   |      |       |                     |
| 项目                                                                                                    | 项目组织报名 |     | 显示第1条到第1条记录,总共 | 1条记录 |      |       |       |            |      |       |                     |
|                                                                                                    | 项目备案   |     |                |      |      |       |       |            |      |       |                     |
|                                                                                                    | . 统计分析 | ~   |                |      |      |       |       |            |      |       |                     |
|                                                                                                    | ۲      |     |                |      |      |       |       |            |      |       |                     |
|                                                                                                    |        |     |                |      |      |       |       |            |      |       |                     |
|                                                                                                    |        |     |                |      |      |       |       |            |      |       |                     |
|                                                                                                    |        |     |                |      |      |       |       |            |      |       |                     |
|                                                                                                    |        |     |                |      |      |       |       |            |      |       |                     |
|                                                                                                    |        |     |                |      |      |       |       |            |      |       |                     |
|                                                                                                    |        |     |                |      |      |       |       |            |      |       |                     |

| 🞓 上海交道   | 國大学 | 教育培训  | 川管理系统            |          |      |          |          | 🜲 待办事项 🧕 <i>総</i> 好 , 王亮 🙂 |
|----------|-----|-------|------------------|----------|------|----------|----------|----------------------------|
| 🔄 人员管理   | ~   | 首页 我  | 的审批 🗙            |          |      |          |          |                            |
| ✿ 系統管理   | ~   | 项目立项  | 雨批 🕕 报名名单审批 🚺    |          |      |          |          | C 重新加                      |
| 🙆 题库管理   |     | _     |                  |          |      | 新教工培训方式测 | 년<br>년   | *                          |
| 😌 资源库    |     | 审批》   |                  |          |      | MIX      | KT(      |                            |
| 📩 项目管理   | ~   |       | <b>i</b> 姓名/工号搜索 | Q搜索      |      |          |          | ジ 批量审批                     |
| - 我发起的项目 |     | 穷     | I IS             | 姓名       | 性别 🗄 | 所属部门     | ♦ 报名来源 ♦ | 申请时间                       |
| ■ 我的审批   | •   |       | IIIIIIIIII       | 1        | 男性   |          | 线上报名     | 2020-09-21 11:25:07        |
| - 项目组织报名 |     | 量示第 1 | 显示第 1 条到第 1 条记录, | 总共 1 条记录 |      |          |          |                            |
| 项目备案     |     |       |                  |          |      |          |          |                            |
| 山山 统计分析  | ~   |       |                  |          |      |          |          |                            |
| (*)      |     |       |                  |          |      |          |          |                            |
|          |     |       |                  |          |      |          |          |                            |
|          |     |       |                  |          |      |          |          |                            |
|          |     |       |                  |          |      |          |          |                            |
|          |     |       |                  |          |      |          |          | <b>×</b> 关闭                |
|          |     |       |                  |          |      |          |          |                            |

## 三、基本组织报名流程图

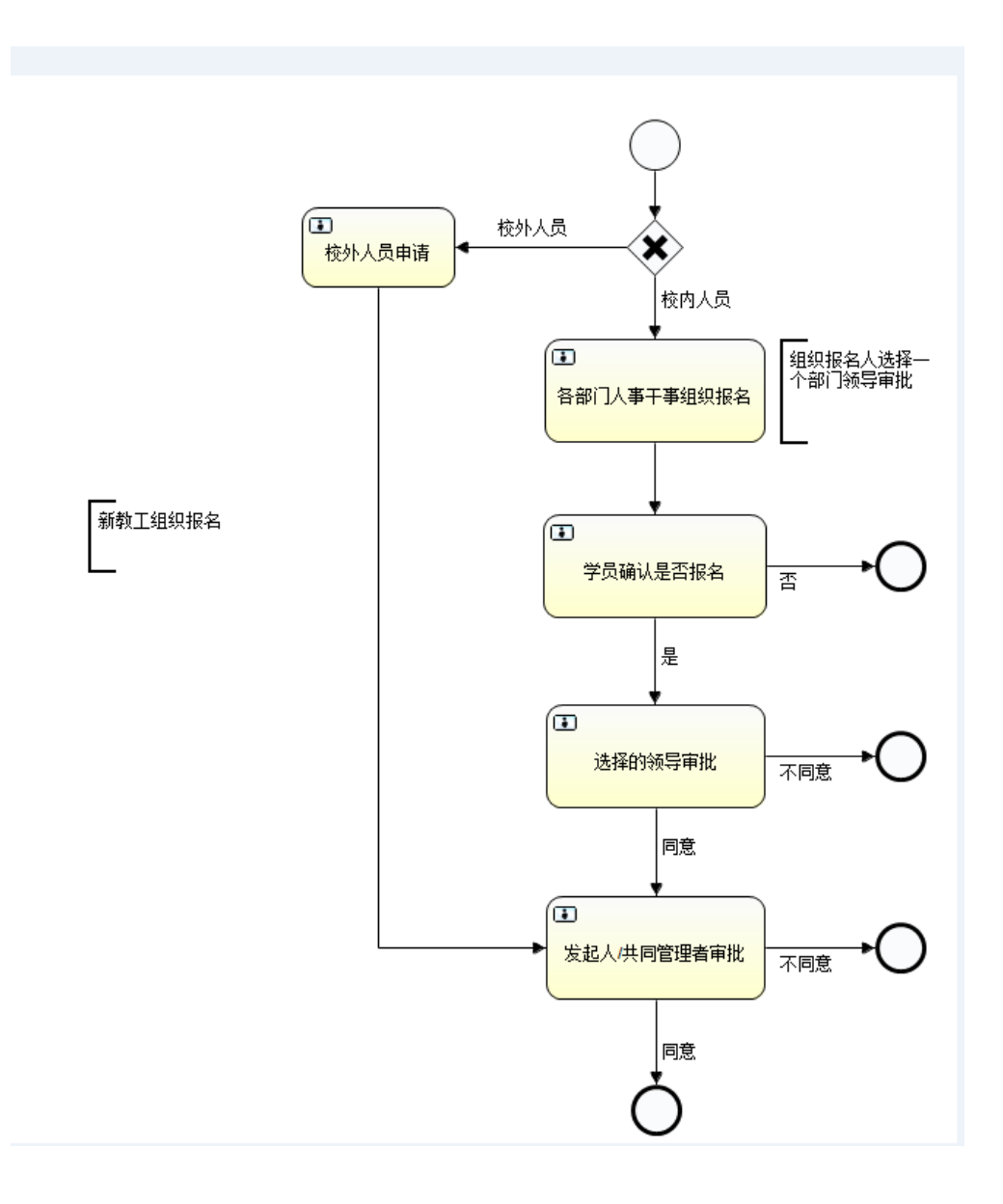